## ACQUISTO e GESTIONE LICENZE RISCO con l'HANDYAPP e il CLOUD installatore

Tutte le licenze per Telecamere ONVIF e Zone ProSYS Plus, possono essere assegnate ai relativi dispositivi esclusivamente utilizzando la HANDY APP e avendo un **profilo Cloud installatore attivo**. La periferica sulla quale si vogliono scaricare le licenze deve essere parte del proprio gruppo installatore.

Leggete i semplici passi che riportiamo di seguito: l'acquisto e la gestione delle licenze da oggi sarà un'attività velocissima!

1

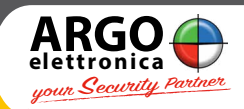

## PERCHÈ L'INSTALLATORE POSSA GESTIRE LE LICENZE OCCORRE:

Che sia registrato al sito Risco **www.risco.it** clicca qui per le istruzioni alla registrazione

- Che sia registrato al Portale RISCO Stars clicca qui per le istruzioni alla registrazione

- Che abbia un proprio **profilo installatore attivo sul cloud Risco** se non c'è l'hai registrati **cliccando qui** 

- Che abbia sul proprio Smartphone (IOS e Android) l'App Risco **HANDYAPP** 

Che la periferica (centrale Prosysy plus o Telecamera ONVIF)
alla quale si vuole abbinare la licenza acquistata sia già connessa al
cloud RISCO nel gruppo prodotti registrati nel proprio cloud installatore

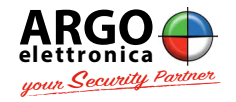

2

www.argoelettronica.it

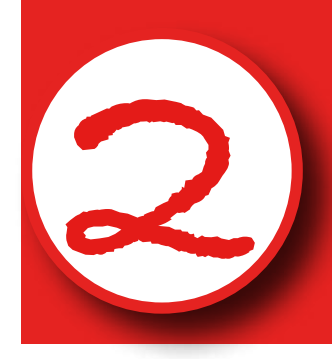

## COME FARE L'ORDINE AL TUO DISTRIBUTORE **?**

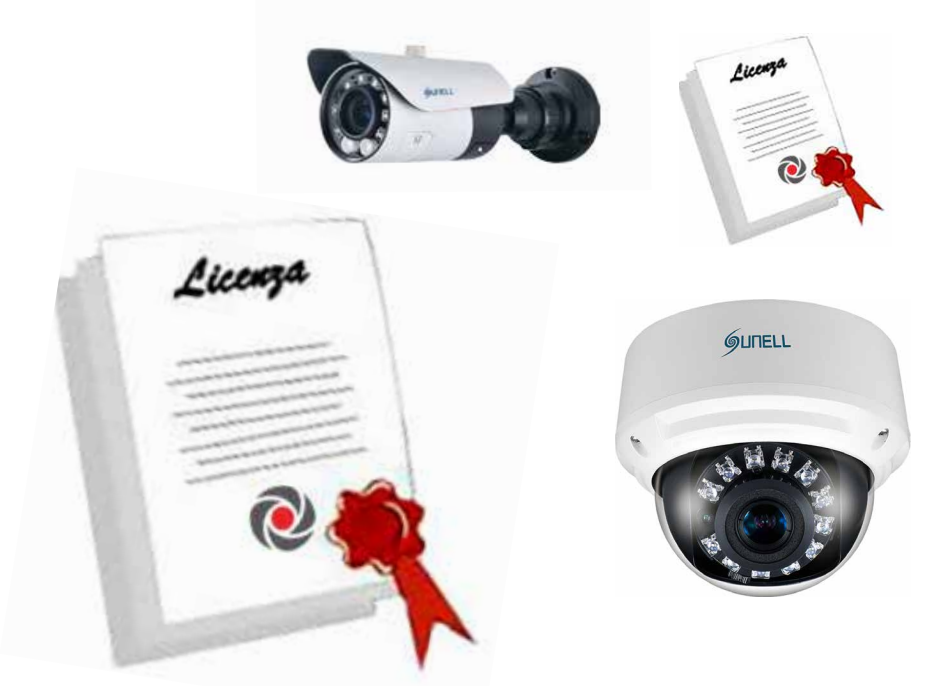

# ACQUISTA

# le Licenze

Nella richiesta del numero di licenze che vuoi acquistare dal tuo Distributore Ufficiale RISCO, comunica l'**email con la quale sei registrato al Cloud RISCO installatore** : www.riscocloud.

#### com/elas/waapp

Il Distributore potrà così assegnarti il numero di licenze richieste grazie alle funzionalità del Cloud.

3

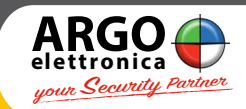

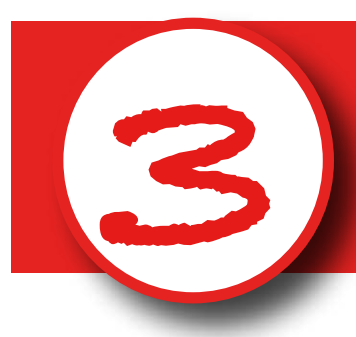

#### DOVE TROVATE LE LICENZE DOPO L'ACQUISTO?

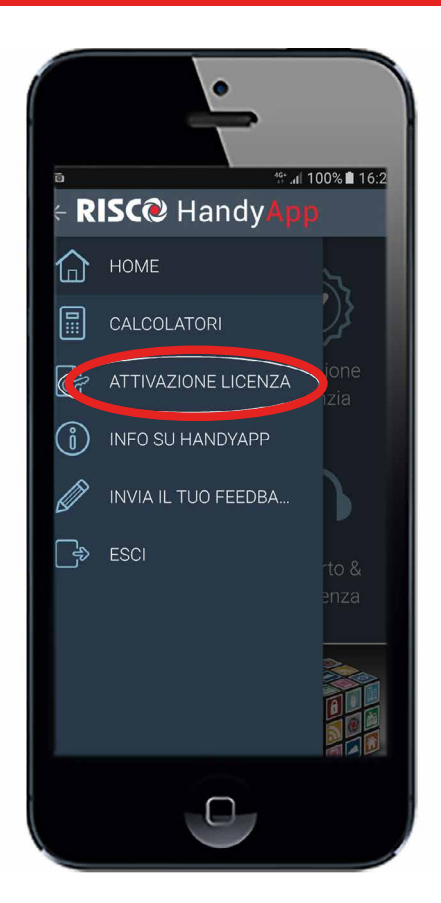

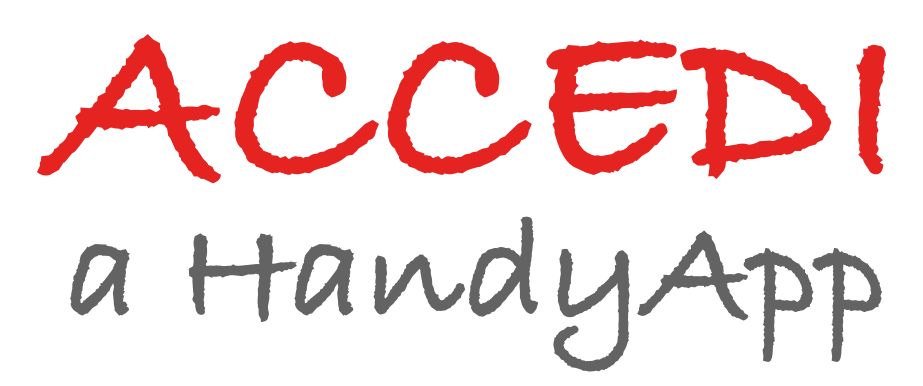

Loggati sull'applicazione HandyApp - con user name e password che utilizzi per loggarti sul sito www.riscogroup.it e clicca su "**Attivazione Licenze**"

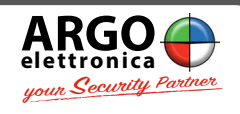

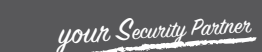

4

www.argoelettronica.it

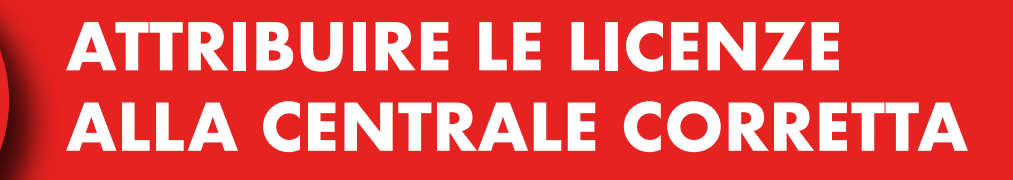

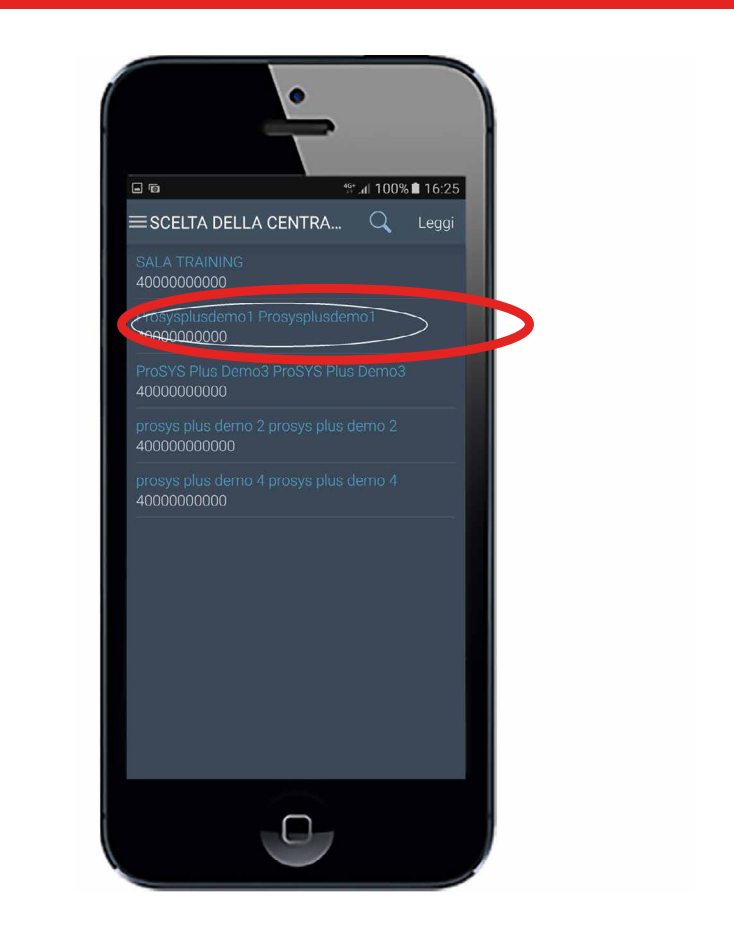

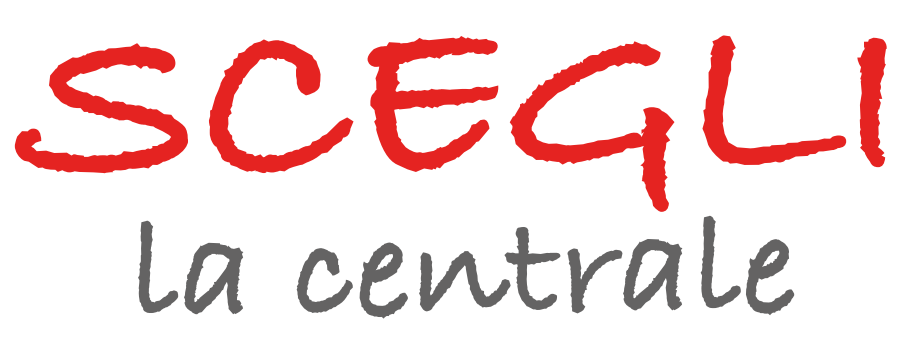

Tra quelle in elenco **selezionare la centrale a cui si vogliono abbinare le licenze acquistate**. La prima volta che effettui un acquisto di licenze, all'interno di HandyApp, ti verrà richiesto di inserire la mail che utilizzi sul Cloud RISCO installato-

5

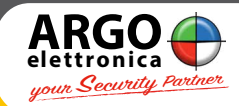

# **SCEGLIERE IL TIPO E IL NUMERO DI LICENZE DA ABBINARE ⊒ № №** \* 🖸 🗿 👖 16% 🗖 15:47 Attivazione Licenza saldo. Admin Installatore TIVA eUTILIZZ

Scegli il **tipo** e l'**esatto numero di licenze** da abbinare alla centrale selezionata

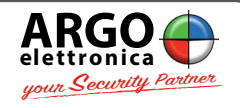

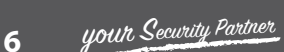

www.argoelettronica.it